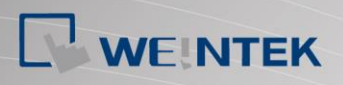

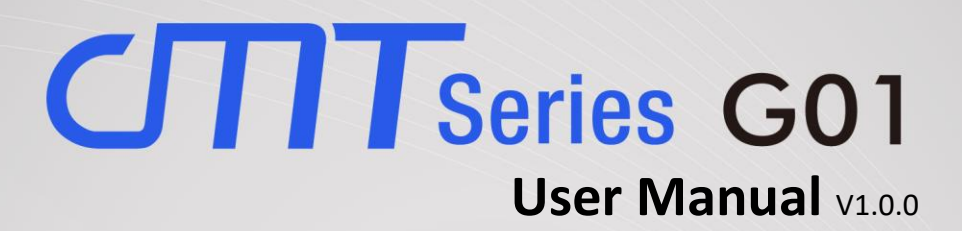

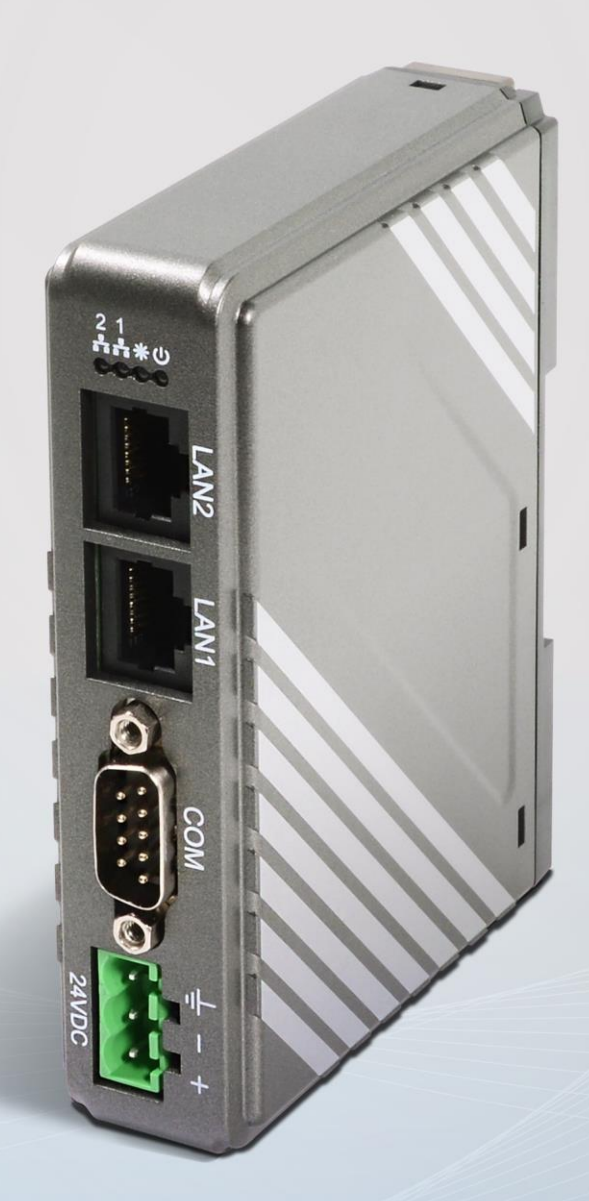

Table of Contents

| Chapter1. | Overview                          |
|-----------|-----------------------------------|
| 1.1.      | Specification                     |
| 1.2.      | Dimensions                        |
| 1.3.      | Connector pinouts                 |
| 1.4.      | Restoring factory default 3       |
| 1.5.      | LED indicator                     |
| 1.6.      | CR1225 battery 4                  |
| 1.7.      | Power connection 4                |
| Chapter2. | cMT-G01 System Setting5           |
| 2.1.1     | . Information                     |
| 2.1.2     | . System Setting                  |
| Chapter3. | Updating Web Package and OS11     |
| 3.1       | Updating Web Package              |
| 3.2       | Updating OS                       |
| Chapter4. | How to create a cMT-G01 project14 |
| 4.1.      | Create a new project              |
| 4.2.      | Download project to cMT-G0116     |
| 4.3.      | Monitoring OPC UA Client          |
| 4.4.      | On-line/Off-line Simulation17     |
| Chapter5. | Functions supported by cMT-G0119  |

# Chapter1. Overview

# 1.1. Specification

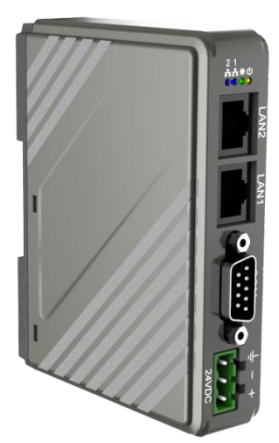

# **IIoT Gateway**

Features

- Supports OPC UA
- Supports MQTT
- Supports MODBUS TCP/IP Gateway
- Compact Design and DIN-rail Mountable
- Fan-less Cooling System
- Built-in 256 MB Flash Memory
- Supports MPI 187.5K
- Built-in Power Isolator

| Mamany        | Flash                     | 256 MB                                               |  |  |  |  |
|---------------|---------------------------|------------------------------------------------------|--|--|--|--|
| wemory        | RAM                       | 256 MB                                               |  |  |  |  |
| Processor     |                           | 32 bits RISC Cortex-A8 600MHz                        |  |  |  |  |
|               | SD Card Slot              | N/A                                                  |  |  |  |  |
|               | USB Host                  | N/A                                                  |  |  |  |  |
|               | USB Client                | N/A                                                  |  |  |  |  |
|               | Ethernet (LAN1)           | 10/100/1000 Base-T x 1                               |  |  |  |  |
|               | Ethernet (LAN2)           | 10/100 Base-T x 1                                    |  |  |  |  |
| I/O Port      | COM Port                  | COM1: RS-232 2W, COM2: RS-485 2W/4W, COM3: RS-485 2W |  |  |  |  |
|               | RS-485 Built-in Isolation | N/A                                                  |  |  |  |  |
|               | CAN Bus                   | N/A                                                  |  |  |  |  |
|               | HDMI                      | N/A                                                  |  |  |  |  |
|               | Audio Output              | N/A                                                  |  |  |  |  |
|               | Video Input               | N/A                                                  |  |  |  |  |
| RTC           |                           | Built-in                                             |  |  |  |  |
|               | Input Power               | 24±20%VDC                                            |  |  |  |  |
|               | Power Isolation           | Built-in                                             |  |  |  |  |
| Power         | Power Consumption         | 230mA@24VDC                                          |  |  |  |  |
| TOWER         | Voltage Resistance        | 500VAC (1 min.)                                      |  |  |  |  |
|               | Isolation Resistance      | Exceed 50M $\Omega$ at 500VDC                        |  |  |  |  |
|               | Vibration Endurance       | 10 to 25Hz (X, Y, Z direction 2G 30 minutes)         |  |  |  |  |
|               | PCB Coating               | Yes                                                  |  |  |  |  |
|               | Enclosure                 | Plastic                                              |  |  |  |  |
| Specification | Dimensions WxHxD          | 109 x 81 x 27 mm                                     |  |  |  |  |
|               | Weight                    | Approx. 0.14 kg                                      |  |  |  |  |
|               | Mount                     | 35 mm DIN rail mounting                              |  |  |  |  |
|               | Protection Structure      | IP20                                                 |  |  |  |  |
| Environment   | Storage Temperature       | -20° ~ 60°C (-4° ~ 140°F)                            |  |  |  |  |
| Linvironment  | Operating Temperature     | 0° ~ 50°C (32° ~ 122°F)                              |  |  |  |  |
|               | Relative Humidity         | 10% ~ 90% (non-condensing)                           |  |  |  |  |
| Certificate   | CE                        | CE marked                                            |  |  |  |  |
| Gertificate   | UL                        | Application in progress                              |  |  |  |  |
| Software      |                           | EasyBuilder Pro V5.06.01 or later versions           |  |  |  |  |

## 1.2. Dimensions

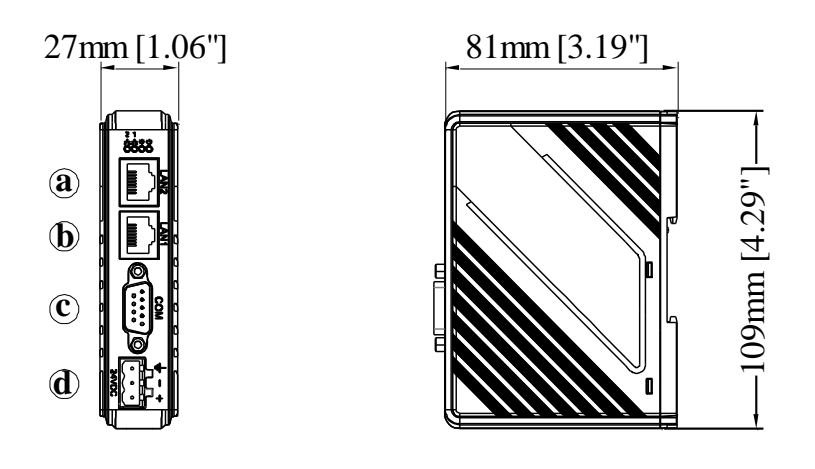

Front View

Side View

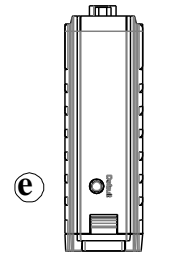

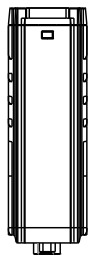

Top View

**Bottom View** 

| а | Ethernet 2 Port (10M/100M)            |
|---|---------------------------------------|
| b | Ethernet 1 Port (10M/100M/1G)         |
| с | COM1: RS-232 2W<br>COM2: RS-485 2W/4W |
|   | COM3: RS-485 2W                       |
| d | Power Connector                       |
| е | Default Button                        |

## **1.3. Connector pinouts**

COM1 RS-232, COM2 RS-485 2W/4W, COM3 RS-485 2W 9 Pin, Male, D-sub

| DIN!# | COM1 BS 222   | COM2 R | S-485 |               |  |
|-------|---------------|--------|-------|---------------|--|
| PIN#  | COIVI1 K3-232 | 2W     | 4W    | COIVIS NS-465 |  |
| 1     |               |        |       | Data+         |  |
| 2     | RxD           |        |       |               |  |
| 3     | TxD           |        |       |               |  |
| 4     |               |        |       | Data-         |  |
| 5     |               | GND    | )     |               |  |
| 6     |               | Data+  | RX+   |               |  |
| 7     |               | Data-  | RX-   |               |  |
| 8     |               |        | TX+   |               |  |
| 9     |               |        | TX-   |               |  |

#### 1.4. Restoring factory default

Press and hold on the Default button on the unit for more than 15 seconds to restore factory default.

The IP setting will be restored to default:

Ethernet 1: DHCP

Ethernet 2: 192.168.100.1

Please note that the projects and data stored in the unit are all cleared after pressing this button.

## 1.5. LED indicator

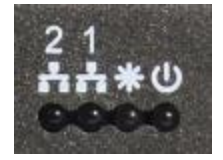

LED indicators show the operation status of cMT-G01.

| lcon      | Color  | Meaning                                                                                                    |
|-----------|--------|----------------------------------------------------------------------------------------------------|
| <b>-:</b> | Blue   | LAN 1 Communication Status                                                                                  |
| 2         | Blue   | LAN 2 Communication Status                                                                                  |
| Э         | Orange | Power Status                                                                                                |
| *         | Green  | Helps the operator to find the cMT-G01. Triggering system register LB-11959 can turn this indicator on/off. |

## 1.6. CR1225 battery

The cMT-G01 Series HMI requires a CR1225 coin type lithium battery to keep the RTC running. Battery type: CR1225 3V lithium battery

#### **1.7. Power connection**

**Power:** The unit can be powered by DC power only, voltage range:  $24\pm20\%$  Volts DC, compatible with most controller DC systems. The power conditioning circuitry inside the unit is accomplished by a switching power supply. The peak starting current can be as high as 500mA.

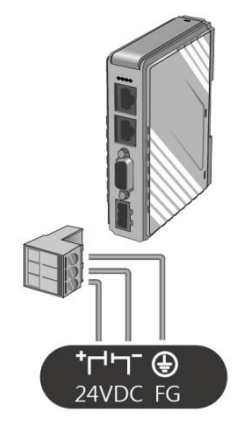

**Note:** Connect positive DC line to the "+" terminal and the DC ground to the "-" terminal.

# Chapter2. cMT-G01 System Setting

Connect cMT-G01 via Ethernet cable, and configure system settings using the following ways.

#### Set in internet browser

Open internet browser (IE, Chrome, or Firefox), and enter cMT-G01 IP address (for example: 192.168.100.1) to configure cMT-G01.

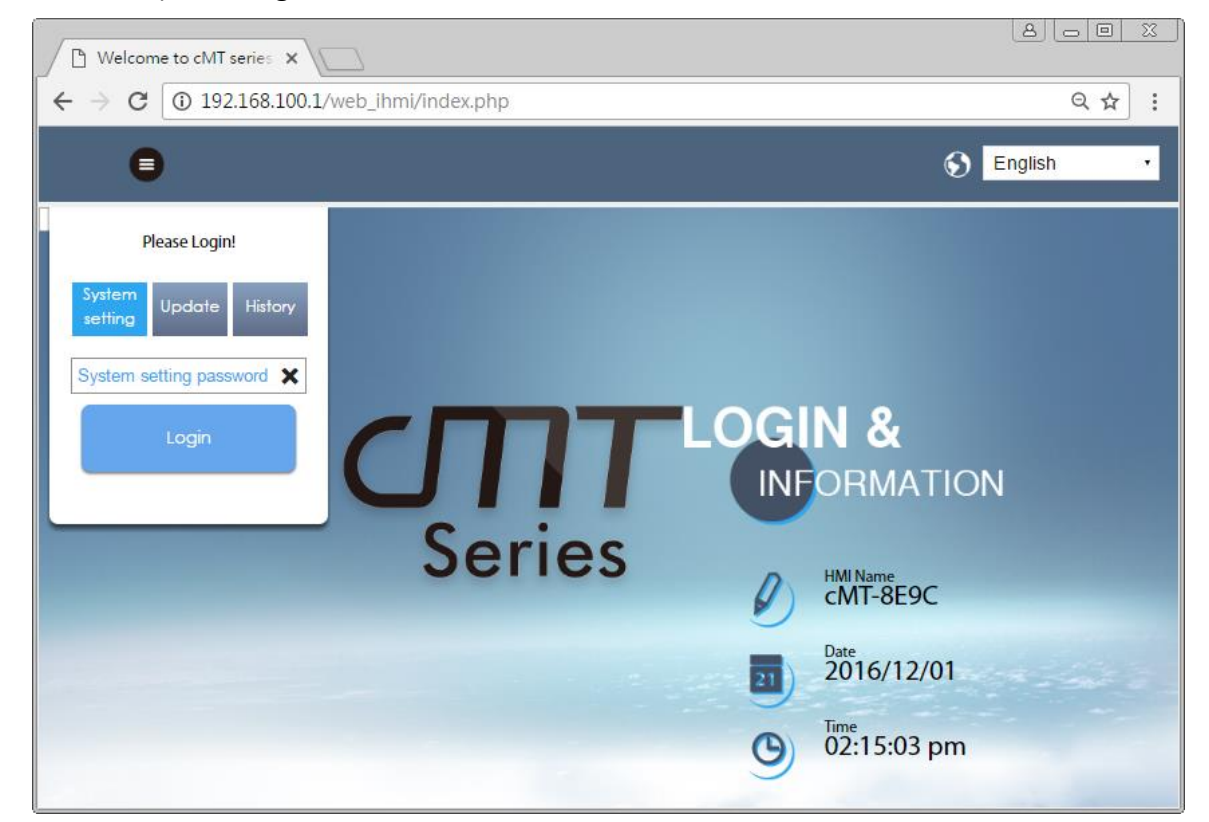

The default IP: Ethernet 1: DHCP, Ethernet 2: 192.168.100.1

#### 2.1.1. Information

The following part introduces cMT-G01 system information.

| Icon                 | Description        |
|----------------------|--------------------|
| HMI Name<br>cMT-8E9C | Displays HMI name. |
| Date 2016/12/01      | Displays RTC date. |
| O2:15:17 pm          | Displays RTC time. |

#### 2.1.2. System Setting

The following part introduces cMT-G01 system settings.

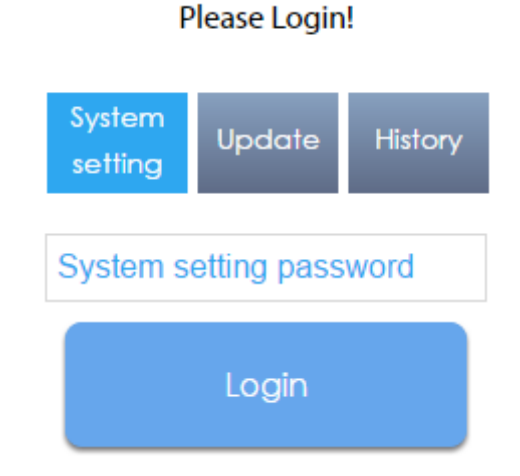

There are three modes:

[System Setting]: Controls all the settings

[Update]: Controls limited items.

[History]: Downloads history data (Recipes and Event Logs).

#### Network

Set the IP address of Ethernet 1 and Ethernet 2. The default IP address of Ethernet 1 is DHCP. The default IP address of Ethernet 2 is 192.168.100.1.

| CMT series Server X                         |                                 |                                   |                |
|---------------------------------------------|---------------------------------|-----------------------------------|----------------|
| $\leftarrow$ $\rightarrow$ C (192.168.100.1 | /web_ihmi/SetIpframe.php        |                                   | ର୍ 🖻 🛧 🚦       |
| identity:<br>System Setting                 |                                 | Logout ScMT-8E9C 🐻 04:34:36 pr    | n 💿 2016/11/30 |
| P Network                                   | Network                         |                                   |                |
| 🕒 Date/Time                                 | Ethernet                        |                                   |                |
| 🖉 HMI Name                                  | Ethernet1 (WAN/LAN)             | Ethernet2 (LAN)                   |                |
| History                                     | MAC address : 00:0c:26:0b:8e:9c | MAC address : 00:0c:26:0b:88:c0   |                |
| 🌨 Email                                     |                                 |                                   |                |
| 🖹 Project Management                        | IP AddressEthernet              |                                   |                |
| System Password                             | Obtain IP address automatically | Use static IP address below(Eth1) |                |
| Enhanced Security                           |                                 |                                   |                |
| EasyAccess 2.0                              | IP: 0.0.0.0                     |                                   |                |
|                                             | Mask: 0 . 0 . 0 . 0             |                                   |                |
|                                             | DNS: 0 . 0 . 0 . 0              |                                   |                |
|                                             |                                 |                                   |                |
|                                             |                                 |                                   |                |
| Current OS version:                         | Save                            |                                   |                |
| cMT-G01 OS build<br>20161118                |                                 |                                   |                |
|                                             |                                 |                                   | •              |

## Date/Time

Set RTC date and time. Select [Sync. with host] and then click [Save] to synchronize cMT-G01 time

#### with the computer time.

| CMT series Server X                                           |                     |        |         |        |            |        |        |   |       |            |               |            |
|---------------------------------------------------------------|---------------------|--------|---------|--------|------------|--------|--------|---|-------|------------|---------------|------------|
| $\boldsymbol{\leftarrow}$ $\rightarrow$ C (i) 192.168.100.1/v | veb_ihm             | i/Se   | tDat    | eTim   | e.ph       | р      |        |   |       |            |               | ର୍⊠ ☆ :    |
| ider                                                          | ntity:<br>tem Setti | ing    |         |        |            |        |        | L | ogout | S cMT-8E9C | 👼 04:28:42 pm | 2016/11/30 |
| P Network                                                     | Date                | /Tir   | ne      |        |            |        |        |   |       |            |               |            |
| Date/Time                                                     | Curre               | nt dat | e/tim   | ne 201 | 6/11/:     | 30 04: | :28:42 | m |       |            |               |            |
| 🖉 HMI Name                                                    |                     |        |         |        |            |        |        |   |       |            |               |            |
| History                                                       | New o               | date/  | time:   | _      | 2026       |        |        |   |       |            |               |            |
| 🔝 Email                                                       | Su                  | Mo     | Tu      | We     | 2016<br>Th | Fr     | Sa     |   |       |            |               |            |
| 🔊 Project Management                                          |                     |        | 1       | 2      | 3          | 4      | 5      |   |       |            |               |            |
| System Password                                               | 6                   | 7      | 8       | 9      | 10         | 11     | 12     |   |       |            |               |            |
| Enhanced Security                                             | 20                  | 21     | 22      | 23     | 24         | 25     | 26     |   |       |            |               |            |
| EasyAccess 2.0                                                | 27                  | 28     | 29      | 30     |            |        |        |   |       |            |               |            |
|                                                               |                     |        |         |        |            |        |        |   |       |            |               |            |
|                                                               |                     | ŀ      | lrs     | Min    | Se         | c<br>  | •      |   |       |            |               |            |
|                                                               | pm                  | 04     | •       | 28     | 40         | •      | •      |   |       |            |               |            |
|                                                               |                     |        |         |        |            |        |        |   |       |            |               |            |
| Current OS version:                                           | S                   | ync w  | rith ho | ost.   |            |        |        |   |       |            |               |            |
| 20161118                                                      |                     |        |         |        |            |        |        |   |       |            |               |            |

## HMI Name

Enter a cMT-G01 name to identify the unit when transferring data. This avoids remembering the IP address of each cMT-G01.

[Identification light]: The indicator of current cMT-G01 will flash three times when this button is clicked, helping user to find the cMT-G01.

| CMT series Server X                                               |                                                             |                                |
|-------------------------------------------------------------------|-------------------------------------------------------------|--------------------------------|
| $\boldsymbol{\leftarrow}$ $\rightarrow$ <b>C</b> (1) 192.168.100. | 1/web_ihmi/SetHMIName.php                                   | ର୍ 🗟 🛧 🚦                       |
| <u> </u>                                                          | dentity:<br>Logout OMT-8E9C B 04:28:53 pm<br>system Setting | <ul> <li>2016/11/30</li> </ul> |
| P Network                                                         | HMI Name                                                    |                                |
| Date/Time                                                         | Current HMI name: cMT-8F9C Identification light             |                                |
| 🖉 HMI Name                                                        | concrete menalication right                                 |                                |
| History                                                           | New HMI Name: New HMI Name                                  |                                |
| 🏊 Email                                                           |                                                             |                                |
| Project Management                                                |                                                             |                                |
| System Password                                                   |                                                             |                                |
| Enhanced Security                                                 |                                                             |                                |
| EasyAccess 2.0                                                    |                                                             |                                |
|                                                                   |                                                             |                                |
|                                                                   | Save                                                        |                                |
|                                                                   |                                                             |                                |
| Current OS version:<br>CMT-G01 OS build<br>20161118               |                                                             |                                |

## History

[Clear]: Clears history data in cMT-G01.

[Backup]: Downloads history data in cMT-G01 to this computer.

| CMT series Server X                                 |                                                   |              |
|-----------------------------------------------------|---------------------------------------------------|--------------|
| $\leftarrow$ $\rightarrow$ C (i) 192.168.100.1      | L/web_ihmi/History.php                            | ର୍ଢା ☆ :     |
|                                                     | dentity:<br>Jesting Logout CMT-8E9C B 04:29:22 pm | © 2016/11/30 |
| P Network                                           | History                                           |              |
| 🕒 Date/Time                                         | Clear Backup                                      |              |
| 🖉 HMI Name                                          | Clear Recipe (recipe_rcp, recipe_a.rcp)           |              |
| History                                             | Clear Event Log                                   |              |
| San Email                                           |                                                   |              |
| Project Management                                  |                                                   |              |
| System Password                                     |                                                   |              |
| Enhanced Security                                   |                                                   |              |
| EasyAccess 2.0                                      |                                                   |              |
|                                                     |                                                   |              |
|                                                     |                                                   |              |
|                                                     | Clear                                             |              |
|                                                     |                                                   |              |
| Current OS version:<br>cMT-G01 OS build<br>20161118 |                                                   |              |

## Email

[SMTP]: Configure email server and relevant settings.

[Contacts]: Set email contacts in this tab.

[Update Email Contacts]: Import the email contacts built using Administrator Tools.

| 🗋 cMT series Server 🗙                                                 |                                                   |          |
|-----------------------------------------------------------------------|---------------------------------------------------|----------|
| $\boldsymbol{\leftarrow}$ $\rightarrow$ $\mathbf{C}$ (1) 192.168.100. | .1/web_ihmi/Email.php                             | ର୍ଢା ☆ : |
| identity:<br>System Setting                                           |                                                   | Ē        |
| Network                                                               | Email                                             |          |
| Date/Time                                                             | SMTP Contacts Update Email Contacts               |          |
| 🖉 HMI Name                                                            | Mail feature is not enabled.                      |          |
| History                                                               | Server: SMTP server Port:                         |          |
| 🔈 Email                                                               |                                                   |          |
| Project Management                                                    | Log on using Secure Password Authentication (SPA) |          |
| System Password                                                       | Use the following type of encrypted connection    |          |
| Enhanced Security                                                     |                                                   |          |
| SeasyAccess 2.0                                                       | User name: User name                              |          |
|                                                                       | Password: Password Confirm password: Confirm pass |          |
|                                                                       | Sender information                                |          |
| Current OS version:<br>cMT-G01 OS build<br>20161118                   | Name: Use HMI name                                |          |
|                                                                       | Mail address: Sender mail                         | -        |

## **Project Management**

[Restart Project]: Restart cMT-G01 project.

[Update Project]: Upload the project's \*.cxob file to cMT-G01.

[Backup Project]: Backup the project file to this computer.

| 🗅 cMT series Server 🛛 🗙                        |                                                   |              |
|------------------------------------------------|---------------------------------------------------|--------------|
| $\leftarrow$ $\rightarrow$ C (i) 192.168.100.1 | /web_ihmi/ProjectM.php                            | ର୍ଢ ☆ :      |
|                                                | entity: Logout S cMT-8E9C S 04:30:08 pm           | © 2016/11/30 |
| 🕞 Network                                      | Project Management                                |              |
| 🕒 Date/Time                                    | Restart Project Update Project Backup Project     |              |
| 🖉 HMI Name                                     | Please click following button to restart Project. |              |
| History                                        | Desited ED Desited                                |              |
| 🏊 Email                                        | Restances Project                                 |              |
| 🖹 Project Management                           |                                                   |              |
| System Password                                |                                                   |              |
| Security                                       |                                                   |              |
| EasyAccess 2.0                                 |                                                   |              |
|                                                |                                                   |              |
|                                                |                                                   |              |
|                                                |                                                   |              |
|                                                |                                                   |              |
| Current OS version:                            |                                                   |              |
| 20161118                                       |                                                   | -            |

#### System Password

Set user password and the password for transferring project file.

| CMT series Server X                                 |                               |                      |            |               |              |
|-----------------------------------------------------|-------------------------------|----------------------|------------|---------------|--------------|
| $\leftarrow$ $\rightarrow$ C (i) 192.168.100.1      | /web_ihmi/PWDframe.php        |                      |            |               | ର୍ଢା ☆ :     |
|                                                     | lentity:<br>ystem Setting     | Logout               | S cMT-8E9C | 💼 04:30:18 pm | © 2016/11/30 |
| Network                                             | System Password               |                      |            |               |              |
| Date/Time                                           | Please select identity to edi | t password.          |            |               |              |
| 🖉 HMI Name                                          | System Setting ~              |                      |            |               |              |
| History                                             | · · · ·                       |                      |            |               | - 1          |
| se Email                                            | Current password:             | Current password     |            |               |              |
| Project Management                                  | New password:                 | New password         |            |               |              |
| System Password                                     | Confirm new password:         | Confirm new password |            |               |              |
| Enhanced Security                                   |                               |                      |            |               |              |
| EasyAccess 2.0                                      |                               |                      |            |               |              |
|                                                     | Save                          |                      |            |               |              |
| Current OS version:<br>CMT-G01 OS build<br>20161118 |                               |                      |            |               |              |

## **Enhanced Security**

OPC UA can login using the accounts added here. The authentication methods: Browse/Read/Write can be enabled in EasyBuilder Pro project file.

[Accounts]: Add user or change user password and operable classes.

[Import User Account]: Import the user accounts built in Administrator Tools.

| 🕒 cMT series Server 🛛 🗙 🦷                        |                         |                            |                              |          |       |    |   |      |      |   |      |        |   |                  |         | 25  |
|--------------------------------------------------|-------------------------|----------------------------|------------------------------|----------|-------|----|---|------|------|---|------|--------|---|------------------|---------|-----|
| $\leftarrow$ $\rightarrow$ C (i) 192.168.100.1/  | /web_ihmi/Ea            | account.php                |                              |          |       |    |   |      |      |   |      |        |   | Q                | ©≊ ☆    | :   |
| ide                                              | entity:<br>stem Setting |                            |                              |          | Logou | ut | ۲ | cMT- | 8E9C | 6 | 04:3 | 0:32 p | m | <mark>©</mark> 2 | 016/11/ | /30 |
| Network                                          | Enhanc                  | ed Secu                    | rity                         |          |       |    |   |      |      |   |      |        |   |                  |         |     |
| 🕒 Date/Time                                      | Accounts                | Import User                | Accounts                     |          |       |    |   |      |      |   |      |        |   |                  |         |     |
| 🖉 HMI Name                                       |                         |                            | 1                            |          |       |    |   |      |      |   |      |        |   |                  |         |     |
| History                                          | Ad                      | id account                 |                              |          |       |    |   |      |      |   |      |        |   |                  |         | Sav |
| 🏊 Email                                          | ID Hide                 | k [Save] button<br>Account | after editing da<br>Password | ata<br>A | в     | с  | D | E    | F    | G | н    | I      | J | к                | L       | el, |
| Project Management                               | 1                       | admin                      | 111111                       | ~        | ~     | ~  | ~ | ~    | ~    | ~ | ~    | ~      | ~ | ~                | ~       | E   |
| System Password                                  |                         | h                          | h                            |          |       |    |   |      |      |   |      |        |   |                  |         |     |
| ₽ Enhanced Security                              |                         |                            |                              |          |       |    |   |      |      |   |      |        |   |                  |         |     |
| EasyAccess 2.0                                   |                         |                            |                              |          |       |    |   |      |      |   |      |        |   |                  |         |     |
|                                                  |                         |                            |                              |          |       |    |   |      |      |   |      |        |   |                  |         |     |
|                                                  |                         |                            |                              |          |       |    |   |      |      |   |      |        |   |                  |         |     |
|                                                  |                         |                            |                              |          |       |    |   |      |      |   |      |        |   |                  |         |     |
|                                                  |                         |                            |                              |          |       |    |   |      |      |   |      |        |   |                  |         |     |
| Current OS version:<br>TGUI OS build<br>20161118 |                         |                            |                              |          |       |    |   |      |      |   |      |        |   | _                |         |     |

## EasyAccess 2.0

Activate EasyAccess 2.0 for the cMT-G01 and set up Proxy.

| CMT series Server X                                               |                                                                                                    |          |
|-------------------------------------------------------------------|----------------------------------------------------------------------------------------------------|----------|
| $\boldsymbol{\leftarrow}$ $\rightarrow$ <b>C</b> (1) 192.168.100. | 1/web_ihmi/RA.php                                                                                                    | ର୍ଢା ☆ : |
| identity:<br>System Setting                                       | Logout 🕥 cMT-8E9C 🥫 04:34:19 pm                                                                                                    |          |
| Network                                                           | EasyAccess 2.0                                                                                                    |          |
| Date/Time                                                         | EasyAccess 2.0 Proxy                                                                                                    |          |
| 🖉 HMI Name                                                        |                                                                                                    |          |
| History                                                           | Account: Account                                                                                                    |          |
| 💁 Email                                                           | hammad a constant of the second second |          |
| Project Management                                                | Password: Password                                                                                                    |          |
| System Password                                                   | Hardware key 2VHMKO4X-3VC6-XE7T-PCKN-Z3AA-IFS6JDDR                                                                                                    |          |
| Enhanced Security                                                 | Detect activation status                                                                                                    |          |
| <sup>ත</sup> ්ය EasyAccess 2.0                                    |                                                                                                    |          |
|                                                                   |                                                                                                    |          |
|                                                                   |                                                                                                    |          |
|                                                                   |                                                                                                    |          |
| Current OS version:                                               | Activate                                                                                                    |          |
| cMT-G01 OS build<br>20161118                                      |                                                                                                    |          |
|                                                                   |                                                                                                    |          |

## Chapter3. Updating Web Package and OS

cMT-G01 Web Package and OS can be updated through Ethernet. Launch Utility Manager, select [cMT Series] » [Maintenance] » [cMT-G01 OS Upgrade].

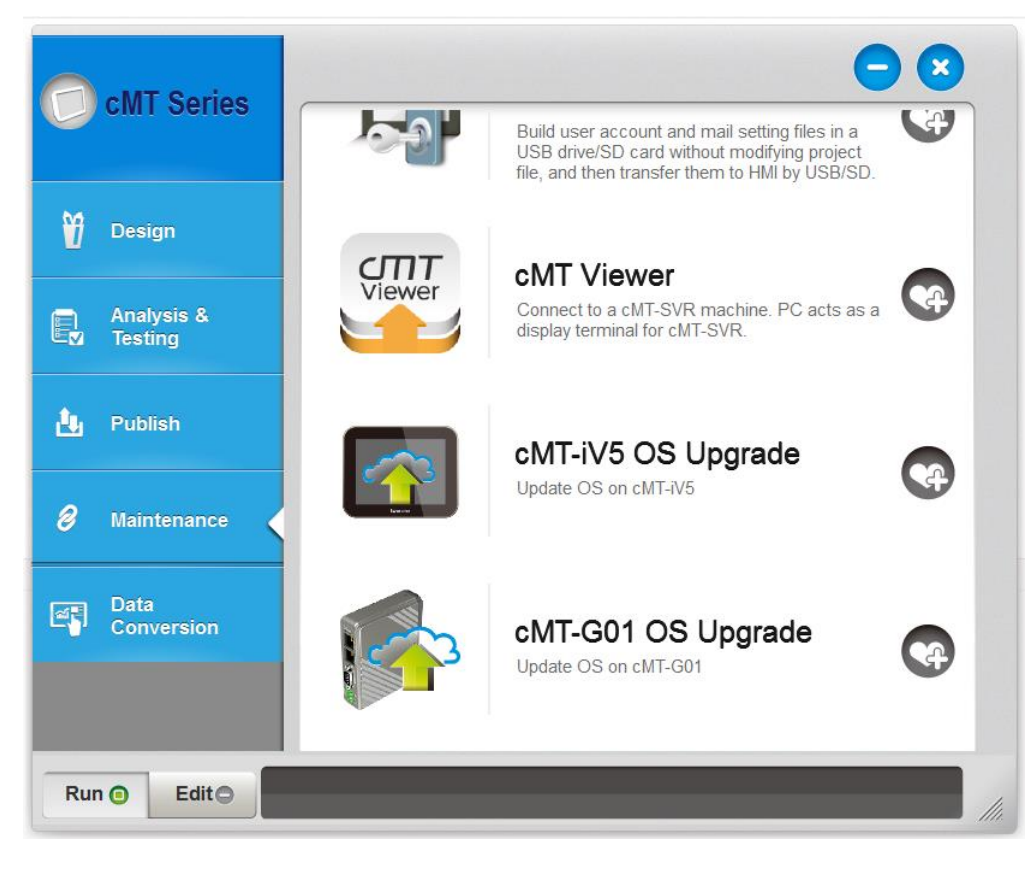

#### 3.1 Updating Web Package

- 1. Select a cMT-G01.
- 2. Select [Web package] and browse for the source file.
- 3. Click [Update].

| cMT-G01 OS Update                                                                                   | ×                          |
|----------------------------------------------------------------------------------------------------|----------------------------|
| IP     HMI Name       HMI Name:     cMT-G01       Search       Search All                           | ▶<br>2.168.1.144 (cMT-G01) |
| Web package     C:\web_ihmi.bin     OS                                                              |                            |
| connecting HMI and checking password<br>downloading Web package<br>Updating Web Package<br>finished |                            |
| Password: 111111                                                                                    | Mask Update                |

#### 3.2 Updating OS

- 1. Select a cMT-G01.
- 2. Select [OS], a Warning message shows, please read this message carefully before you click [OK].

| Warning                                                                                                    | ×                                                                                                    |
|----------------------------------------------------------------------------------------------------|----------------------------------------------------------------------------------------------------|
| OS Firmware upgrade is a critical op<br>and do not disconnect before the u<br>provider if you are not sure of this o<br>system will automatically reboot . | eration. Please make sure power stays on<br>pdate is completed. Contact your service<br>peration. After update is completed, the |
| 📝 Begin firmware update procedure                                                                                                    | 2                                                                                                    |
|                                                                                                    | OK Cancel                                                                                                    |

3. If you click [OK], the cMT-G01 OS Update window opens again, browse for the source file, and then click [Update].

| cMT-G01 OS Update     |                                                                |                       | ×       |
|-----------------------|----------------------------------------------------------------|-----------------------|---------|
| IP HMI Name           |                                                                |                       | 4       |
| <u>H</u> MI Name: cMT | -G01 <mark>1</mark> 9<br><u>S</u> earch<br>S <u>e</u> arch All | 2.168.1.144 (cMT-G01) |         |
| 🔘 Web package         |                                                                |                       |         |
| OS                    | C:\MTfirmware.bin                                              |                       | <b></b> |
|                       |                                                                |                       |         |
| Password: 111111      |                                                                | Mask                  | Update  |

4. The message window below opens, please do not turn off the power while upgrading.

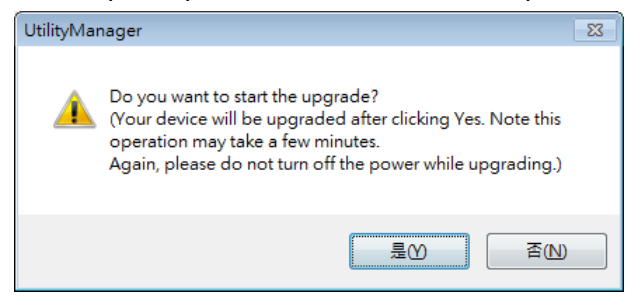

5. When finished, cMT-G01 OS Update window shows "finished".

#### cMT-01 Startup Guide

| cMT-G01 OS Update                                                        |                                  |                       | ×        |
|--------------------------------------------------------------------------|----------------------------------|-----------------------|----------|
| IP HMI Name                                                              |                                  |                       | ٥        |
| <u>H</u> MI Name: cM                                                     | G01 ▼ 19<br>Search<br>Search All | 2.168.1.144 (cMT-G01) |          |
| Web package                                                              |                                  |                       |          |
| OS                                                                       | C:\MTfirmware.bin                |                       | <b>1</b> |
| connecting HMI and checking<br>downloading OS<br>Updating OS<br>finished | password                         |                       |          |
| Password : 111111                                                        |                                  | Mask 🗌                | Update   |

# Chapter4. How to create a cMT-G01 project

This chapter explains how to create a project when cMT-G01n is used as an OPC UA Server, and how to set the addresses used to communicate with OPC UA Clients. The basic steps are:

- 1. Add a driver in Device List in EasyBuilder Pro.
- 2. Enable OPC UA Server and designate communication address.
- 3. Download the project to HMI.

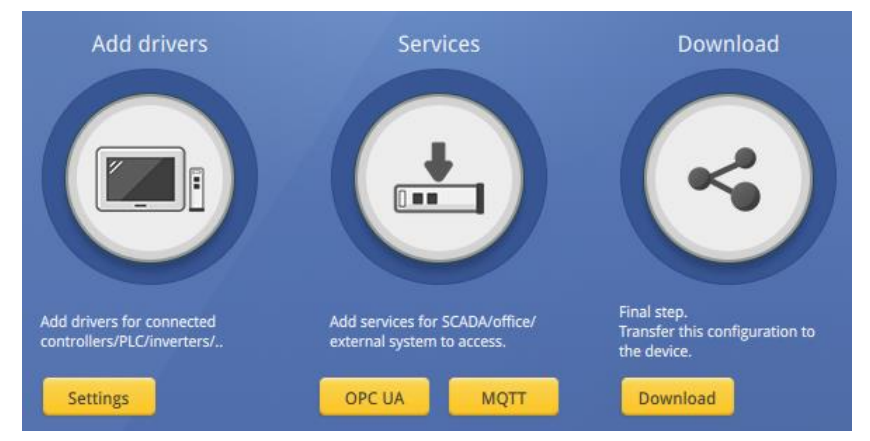

The following explains how to set up OPC UA Server in the project.

## 4.1. Create a new project

Step 1. Launch EasyBuilder Pro and select cMT-G01 model.

| EasyBuilder Pro (Copyright c 2006 Weintek Lab., Inc.) |
|-------------------------------------------------------|
| Welcome to EasyBuilder Pro. Please select your model. |
| Model : CMT-G01 (IIoT Gateway)                        |
| Use template (template_G01.cmtp)                      |
| OK Cancel                                             |

Step 2. Add a PLC into the Device List.

| Device | Model   | General | System Setting | Security | Time Sync./DST | e-Mail |                |              |
|--------|---------|---------|----------------|----------|----------------|--------|----------------|--------------|
| Device | list :  |         |                |          |                |        | What's m       | y IP ?       |
| N      | 0.      | N       | ame            | Location | Device type    |        | Interface      | I/F Protocol |
|        | cal HMI | Lo      | cal HMI        | Local    | cMT-G01 (10    | 024    | ÷              | -80          |
| •      | Local P | LC 4 MC | DBUS TCP/IP    | Local    | MODBUS T       | CP/IP  | Ethernet (IP=1 | TCP/IP       |

Step 3. Click [IIoT] » [OPC UA Server], and select [Enable] check box to enable OPC UA Server.

| PC UA Server    |  |
|-----------------|--|
| 🕼 Enable        |  |
| Server Settings |  |
| Tan             |  |
|                 |  |

Step 4. Click [Tags] of the device and then click [New Tag] to add tags used for OPC UA. When finished, click [OK] to leave.

| Na               | me: Monitor 4x-1 |            |         |      |                 |
|------------------|------------------|------------|---------|------|-----------------|
| Гуре             | 🔘 Bit            |            | () Word |      |                 |
| Address<br>PLC : | MODBUS TCP/IP    |            |         | - ][ | Settings        |
| Address :        | 4x               | • 1        |         | i)   | 6-bit Unsigned( |
| Гуре             |                  | -          |         |      |                 |
| 1                | Readable .       | V Writable |         |      |                 |

Step 5. Find the created tags in OPC UA Server window.

| OPC UA Server          |                                                                |
|------------------------|----------------------------------------------------------------|
| Enable Server Settings |                                                                |
| Tag                    | New group<br>New Tag<br>Delete<br>Settings<br>Import<br>Export |
|                        | Exit                                                           |

## 4.2. Download project to cMT-G01

The format of the project file run on cMT-G01 is \*.cxob. In EasyBuilder Pro, click [Tools] » [Compile] to compile the project into \*.cxob format. When finish compiling, you can download the project to cMT-G01 by two ways.

Way 1: Download using EasyBuilder Pro. Click [Tools] » [Download], and set HMI IP address. The project can be downloaded vie Ethernet.

| ethernet                                 | Password/Port no. of download/upload :                                        | Settings      |
|------------------------------------------|-------------------------------------------------------------------------------|---------------|
| 4 IP HMI Name                            |                                                                               | Þ             |
| IP: 1                                    | 92.168.1.100 🔹                                                                |               |
| Runtime * Necessary                      | ${\underline{{\mathbb W}}}$ if update runtime or execute download first time. | hat's my IP ? |
|                                          |                                                                               |               |
|                                          |                                                                               |               |
| Reset recipe                             | ☑ Reset event log                                                             |               |
| ✓ Reset recipe ✓ Automatically using cur | Reset event log<br>rent settings to download after compiling                  |               |

Way 2: Download using website. Open internet browser (IE, Chrome, Firefox), enter cMT-G01 IP address (for example: 192.168.100.1), click System Setting, enter password, and then configure cMT-G01 settings. Go to [Project Management] page and open [Upload Project] tab to download the project file from the computer to cMT-G01.

| CMT series Server ×                                                  |                                               |                  |
|----------------------------------------------------------------------|-----------------------------------------------|------------------|
| $\boldsymbol{\leftarrow}$ $\rightarrow$ $\mathbf{C}$ (i) 192.168.100 | 1/web_ihmi/ProjectM.php                       | ୧ ମ ହା ☆ :       |
| identity:<br>System Setting                                          | Logout CMT-8E9C 🛛 02:19:27 pm                 | ■ ▲ 0 2016/12/01 |
| 🕞 Network                                                            | Project Management                            |                  |
| 🕒 Date/Time                                                          | Restart Project Update Project Backup Project |                  |
| 🖉 HMI Name                                                           | Please select item(s) to update               |                  |
| History                                                              | ▼ Project 選擇檔案 EMTP1.cxob                     |                  |
| 🧥 Email                                                              | RW                                            |                  |
| 🖹 Project Management                                                 | RW_A                                          |                  |
| System Password                                                      |                                               |                  |
| Enhanced Security                                                    |                                               |                  |
| CasyAccess 2.0                                                       |                                               |                  |
|                                                                      |                                               |                  |
|                                                                      |                                               |                  |
|                                                                      | Upload                                        |                  |

#### 4.3. Monitoring OPC UA Client

After downloading the project file to HMI, use OPC UA Client software to connect with cMT-G01, in order to monitor data change of OPC UA tags.

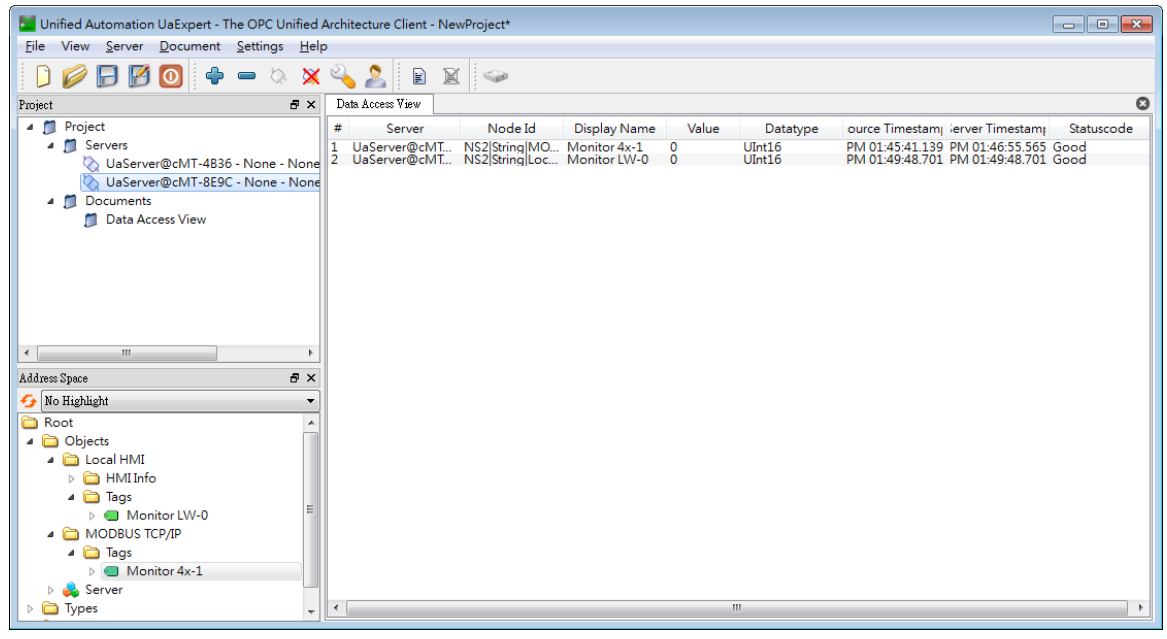

Note: For more information on OPC UA Client software settings, please refer to the software's manual.

#### 4.4. On-line/Off-line Simulation

Running On-line or Off-line simulation in EasyBuilder Pro helps you examine OPC UA Tag settings. In

On-line simulation, cMT Gateway Viewer can read from or write to PLC. Please note that On-line simulation is limited to 10 minutes.

- Step 1. In EasyBuilder Pro click [Tools] » [On-line Simulation] / [Off-line Simulation] to open cMT Gateway Viewer window.
- Step 2. Add the tags to be previewed into the Monitor list on the right side.
- Step 3. In On-line Simulation, data in PLC tags will also change.

| Server Status<br>Connected |                    |              |                                    |           |              |
|----------------------------|--------------------|--------------|------------------------------------|-----------|--------------|
| Browser                    | Check nodes status | Monitor      | Remove unavailable                 | nodesRemo | ove all node |
| Name                       | Status             | Name         | Id                                 | DataType  | Value        |
| ⊿ 本機 HMI                   |                    | Monitor LW-0 | NS2 String 本機 HMLTags.Monitor LW-0 | ) UInt16  | 0            |
| ▲ Tags                     |                    | Monitor 4x-1 | NS2 String MODBUS RTU.Tags.Monito  | UInt16    | 0            |
| Monitor LW-0               | Readable           |              |                                    |           |              |
| MODBUS RTU                 |                    |              |                                    |           |              |
| ⊿ Tags                     |                    |              |                                    |           |              |
| Monitor 4x-1               | Readable           |              |                                    |           |              |
|                            |                    |              |                                    |           |              |

# Chapter5. Functions supported by cMT-G01

OPC UA Server

http://www.weintek.com/download/EBPro/Document/UM016009E OPC UA UserManual en.pdf Please note that a cMT-G01 can simultaneously connect to 64 OPC UA Clients at maximum.

- EasyAccess 2.0 <u>http://www.weintek.com/download/EasyAccess20/Manual/eng/EasyAccess2\_UserManual\_en.pdf</u>
- Modbus TCP/IP Gateway
- MQTT
- Administrator Tools
- Time synchronization (NTP)
- Macro
- Project protection
- Communication with iE/XE/eMT/mTV HMI models.
- Pass-through
- Data Transfer (Global) object
- Off-line / On-line Simulation
- Recipes (RW, RW\_A)
- Event Log (please note that cMT-G01 cannot read history data saved in an external device)
- E-Mail
- Scheduler